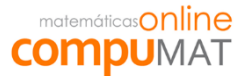

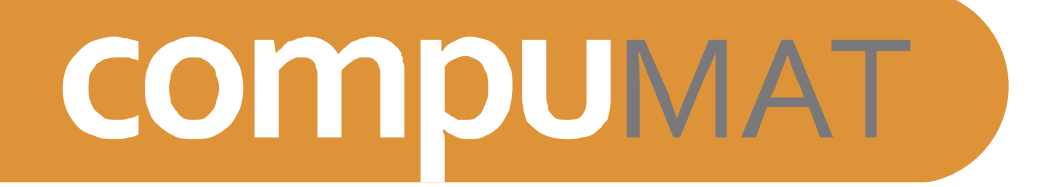

# Manual básico Compumat para un correcto funcionamiento de la plataforma

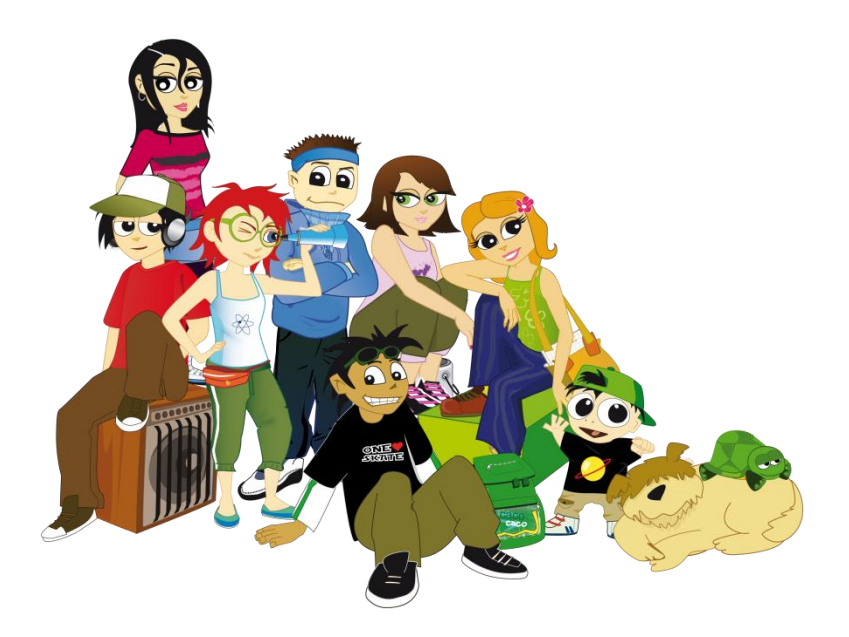

Estimada comunidad educativa:

Es un agrado para nosotros poder saludarle, e informarle que durante este año el establecimiento ha invertido en el proyecto de aprendizaje de matemática online **eMAT** (de Compumat). Con este proyecto los alumnos reforzarán contenidos de años anteriores y aprenderán contenidos del año actual, trabajando en el colegio y desde sus casas.

eMAT ha demostrado ser efectivo cuando los alumnos trabajan sistemáticamente en él, por lo que solicitamos compromiso de toda la comunidad educativa, y apoyo al 100%, monitoreando el trabajo de los estudiantes tanto en el colegio como desde el hogar.

Para saber más sobre eMAT, puede ingresar a <u>www.compumat.cl</u>.

#### **REQUISITOS PARA TRABAJAR EN CASA O CUALQUIER COMPUTADOR.**

1. Tener un computador conectado a internet, el cual debe estar equipado con audífonos o parlantes.

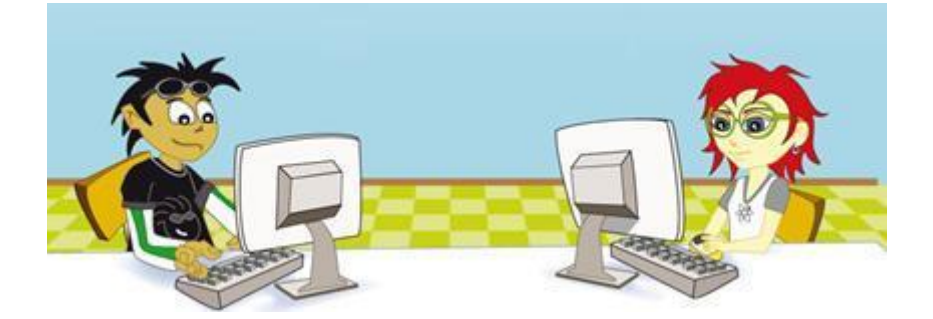

 Instalar y utilizar siempre el navegador "Mozilla Firefox" (para detalle diríjase a la página 3 de este documento). También es importante configurarlo correctamente (para detalle diríjase a la página 4 de este documento).

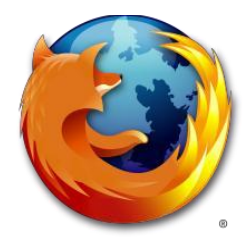

3. Instalar y actualizar cada vez que le solicite el complemento Adobe Flash Player (puede descargarlo aquí <u>http://get.adobe.com/es/flashplayer/</u>). Para detalle diríjase a la página 5 de este documento.

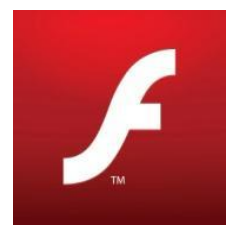

# I. INSTALACIÓN DE MOZILLA FIREFOX.

1. Ingresar a <u>http://www.mozilla.org/es-CL/firefox/new/</u> y hacer clic en el botón:

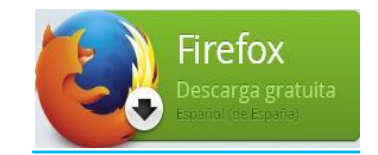

 Guardar archivo. Luego abrir la carpeta donde se guardó y hacer doble clic sobre el archivo. En esta ventana presionar Instalar.

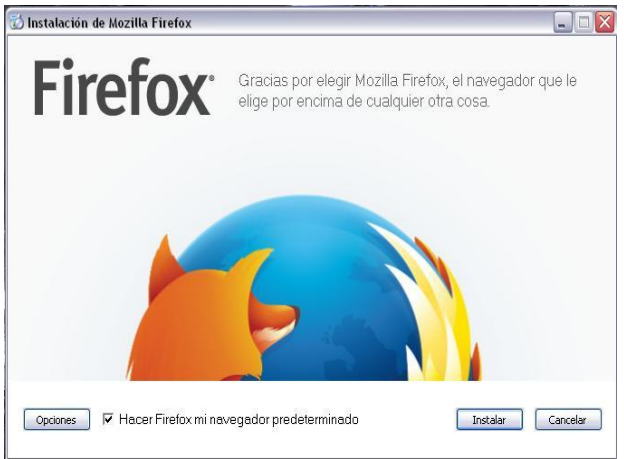

3. Seleccionar la opción "No importar nada" y presionar Siguiente. Asistente de importación

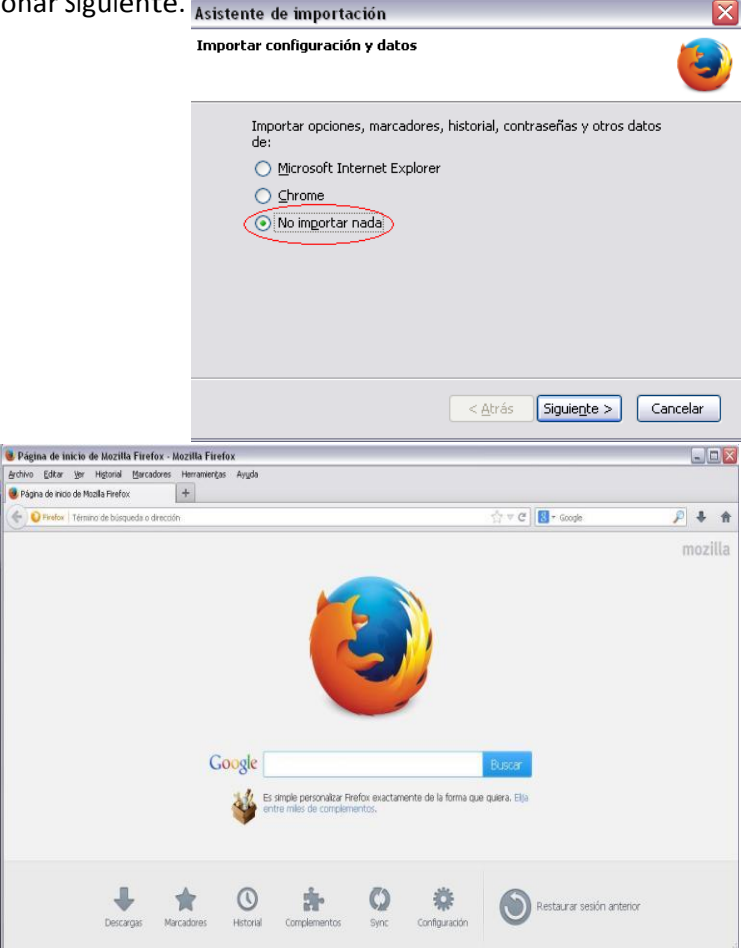

 Se abrirá el navegador con la página de inicio predeterminada, lo cual nos dará paso a la siguiente tarea.

### II. Configurar Navegador

- 1. Abrir el navegador Mozilla Firefox y hacer clic en *Herramientas* y luego en *Opciones.*
- 2. En la pestaña Privacidad seleccionar la opción "Usar una configuración personalizada para el historial".

3. Habilitar la opción "Limpiar el historial cuando Firefox se cierre".

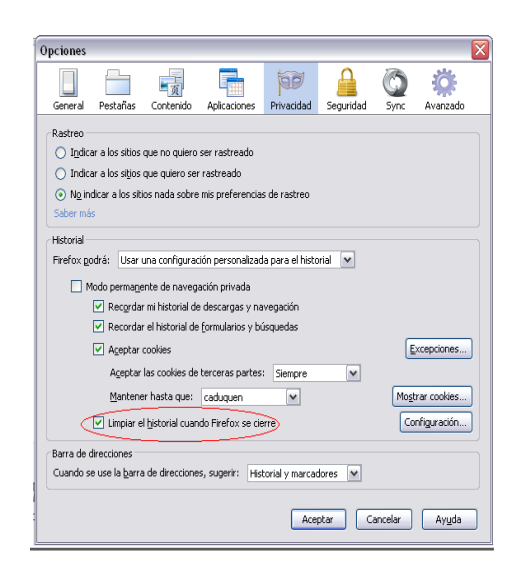

Ay<u>u</u>da

Configurar Sync... Desarrollador <u>w</u>eb

Opciones

90

Opciones

General

Rastreo

Historial

Barra de direcciones

Pestañas

Firefox godrá: Recordar historial

页

Contenido

Indicar a los sitios que no quiero ser rastreado
Indicar a los sitios que quiero ser rastreado
No indicar a los sitios nada sobre mis preferencias de rast

Recordar historial

Firefox recordarà su nisconardo novogación también cookies de los sitios Web que visite.

Aplicaci

Usar una configuración personalizada para el historial

También podría limpiar su historial reciente, o eliminar cookies de forma individual.

Cuando se use la <u>b</u>arra de direcciones, sugerir: Historial y marcadores 💌

Información de la página

equridad

~

Aceptar Cancelar Ayuda

<u>Deccargus</u> Ctrl+J <u>C</u>omplementos Ctrl+Mayús.+A

۲

Ö

Avanzado

as, y guardará

 Finalmente presionar botón "Aceptar" para que se cierre la ventana de configuración y se guarden los cambios realizados.

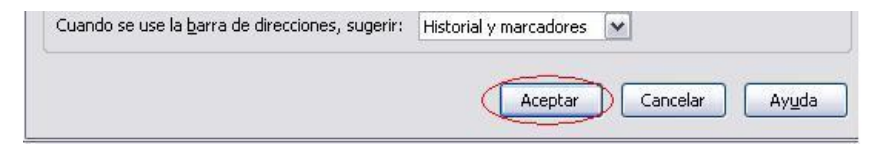

#### III. INSTALAR ADOBE FLASH PLAYER

1. Ingresar a <u>http://get.adobe.com/es/flashplayer/</u>, destiquear la "Oferta opcional" de McAfee y hacer clic en el botón Instalar Ahora.

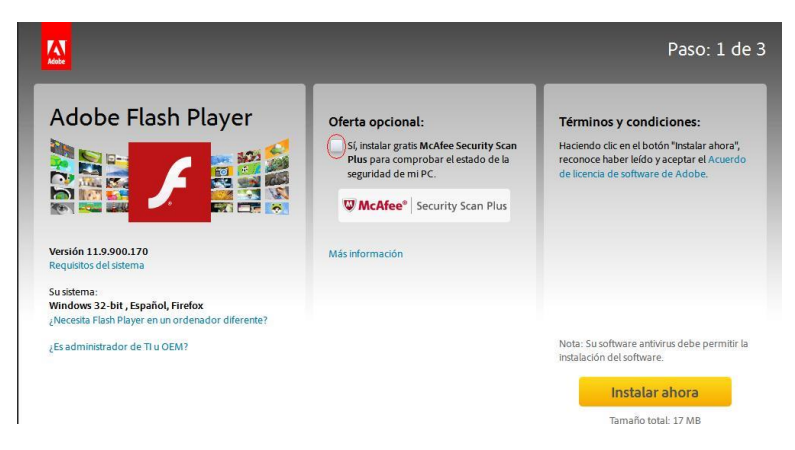

2. Ingresar a <u>https://www.adobe.com/support/flashplayer/downloads.html</u> y descargar la primera opción de descargas. Se guardará un archivo que posteriormente debe ejecutar para realizar la instalación.

Adobe Flash Player 15 (Win and Mac) and 11.2 (Linux) - 32 bit and 64 bit debugger (aka debug player or content debuggers) and standalone (aka projectors) players for Flex and Flash developers. 9/9/2014 – Updated debugger and standalone versions of Flash player. These versions

contain fixes for critical vulnerabilities identified in Security Bulletin APSB14-21. The latest versions are 15.0.0.152 (Win and Mac); and 11.2.202.406 (Linux). All users are encouraged to update to these latest versions.

- Download the Windows Flash Player 15 Activex control content debugger (for IE) (EXE, 16.89 MB)
- Download the Windows Flash Player 15 Plugin content debugger (for Netscape-compatible browsers) (EXE, 16.84 MB)
- Download the Windows Flash Player 15 Projector content debugger (for Netscape-compatible browsers) (EXE, 11.50 MB)
- Download the Windows Flash Player 15 Projector (EXE, 10.69 MB)
- Download the Flash Player for Windows 8 x86 debugger
- Download the Flash Player for Windows 8 x64 debugger
- Download the Flash Player for Windows 8 RT debugger

# IV. CÓMO ACCEDER A EMAT DESDE LA CASA U OTRO LUGAR.

- 1. Abrir el navegador Mozilla Firefox e ingresar a <u>www.compumat.cl</u>
- 2. Hacer clic sobre eMAT Básica.

|                        |                                     |                               |                | Info@compumat.cl  | 224 304 700 |
|------------------------|-------------------------------------|-------------------------------|----------------|-------------------|-------------|
| matemáticas (<br>COMPU | online<br>MAT                       | No.                           | 8 5 %          | 7<br>1+23         | 3           |
| Compumat Conóce        | nos Modelo de Aprendizaje           | Resultados                    | Noticias       | Contacto          |             |
| Apperso                | orender de moc<br>onalizado utilizo | lo entretenio<br>ando la tecn | do y<br>ología | ngreso Plataforma | 5           |
| <b>OMAT</b><br>Básica  |                                     |                               | MAT<br>SIMCE   | DEMO              |             |

3. Ingresar por libro de ALUMNOS ubicado al costado izquierdo.

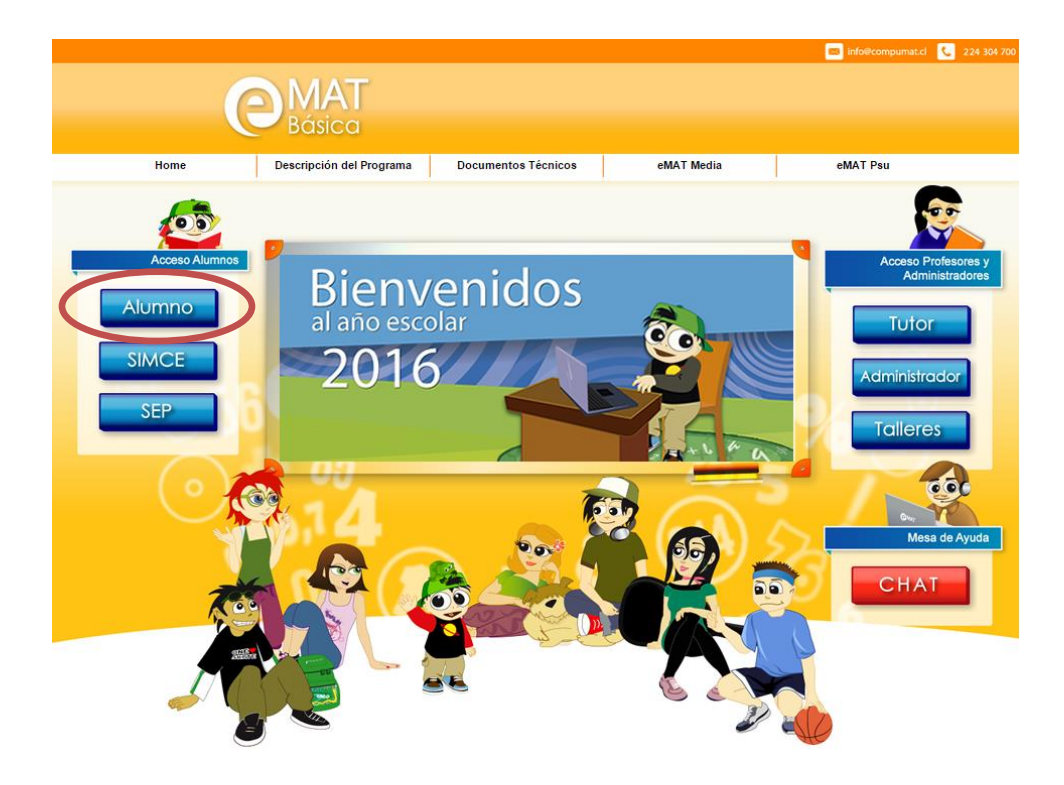

4. Escriba el RUT de su alumno (Sin utilizar puntos), ingrese su contraseña (últimos 3 dígitos del Rut) y presione botón ENTRAR.

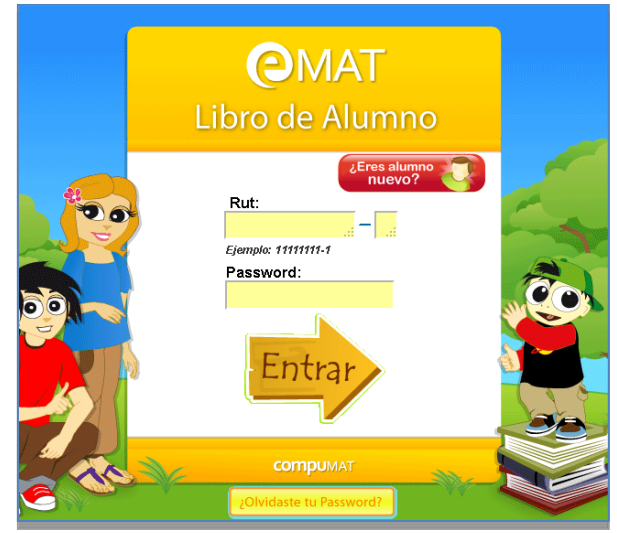

# V. CÓMO CONOCER LOS AVANCES DE SU HIJO(A), ESTUDIANTE O PUPILO.

- 1. Ingrese con los datos de su hijo descritos en el punto anterior.
- 2. Acceda al menú "MIS LOGROS" en la esquina superior derecha. Ahí podrá revisar todo el trabajo que ha realizado su hijo(a) y el puntaje que ha obtenido.

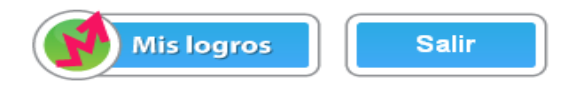

| DIAGNÓSTICO                                                                           | FASE DE<br>RECUPERACIÓN                            | FASE DE<br>NIVEL ESCOLAR                                                                                   | FASE DE ACTIVIDADES<br>COMPLEMENTARIAS |
|---------------------------------------------------------------------------------------|----------------------------------------------------|----------------------------------------------------------------------------------------------------|----------------------------------------|
| Completado                                                                            | Completado                                         | Actual                                                                                                    | No comenzado                           |
| Avan<br>Activis<br>10-<br>10-<br>10-<br>10-<br>10-<br>10-<br>10-<br>10-<br>10-<br>10- | ce del mes<br>fades realizadas<br>te el último mes | Rendimier<br>Puntaje od<br>durante d<br>99 -<br>80 -<br>60 -<br>40 -<br>33 -<br>20 -<br>10 -<br>9 -<br>0 - | to del mas<br>stenido<br>litimo mes    |

Al ingresar puede ver en la primera imagen, las *fases de trabajo que comprenden eMAT* (Diagnostico – Fase de Recuperación – Fase de nivel escolar y fase de actividades complementarias), *las que ha completado su hijo* y *en qué fase de trabajo se encuentra actualmente.* 

A continuación podrá ver dos gráficos, el primero de color naranjo que indica el **AVANCE** (cantidad de actividades realizadas) y el segundo de color morado el cual indica el **EVALUACIONES** (porcentajes de logro alcanzados en las actividades evaluadas). En los gráficos se puede apreciar una línea de color verde la cual indica la meta propuesta en ambos criterios.

En este mismo reporte puede encontrar:

 Resultado de las evaluaciones anuales, en donde observará la cantidad de unidades a recuperar, y el porcentaje de logro por eje temático.

| Resultados en contenidos Pre-requisitos |                                      |             |                           |               |              |                     |
|-----------------------------------------|--------------------------------------|-------------|---------------------------|---------------|--------------|---------------------|
| Puntaje                                 | Unidades<br>estimadas a<br>recuperar | Eje Números | Eje Patrones<br>y Álgebra | Eje Geometría | Eje Medición | Eje Datos y<br>Azar |
| 30%                                     | 2                                    | 0           | 1                         | 1             | 0            | 0                   |

#### Actividades que has realizado 16

Actividades consideradas en puntaje de evaluaciones

| Actividad | Contenido                                     | Тіро                   | Fecha inicio           | Fecha término          | Puntaje |
|-----------|-----------------------------------------------|------------------------|------------------------|------------------------|---------|
| B2A3      | Patrones y<br>ecuaciones con<br>figuras       | Prueba<br>de Fuego     | 20-11-2014<br>12:59:51 | 21-11-2014<br>11:58:29 | 75      |
| B2A2      | Patrones y<br>ecuaciones con<br>figuras       | Reconocer<br>y Aplicar | 08-11-2014<br>11:56:06 | 20-11-2014<br>12:59:15 | 79      |
| N4A4      | Sustracción en los<br>naturales hasta<br>1000 | Jugar<br>y Ganar       | 10-10-2014<br>12:01:51 | 10-10-2014<br>12:10:45 | 54      |

 Actividades que ha realizado el alumno, que permite identificar el contenido en el cual se encuentra trabajando su hijo, el tipo de actividad, la fecha y hora en que la realizó y por último el porcentaje de logro obtenido por actividad.

# VI. CÓMO REFRESCAR CUANDO LA PANTALLA SE BLOQUEA.

En ocasiones, la página se puede saturar. Si eso sucede, presione el botón **F5** del teclado para refrescar y volver a ingresar a la plataforma.

# PARA RESOLVER CUALQUIER DUDA TOME CONTACTO CON EL ENCARGADO DE PROYECTO DE SU ESTABLECIMIENTO, O BIEN CON LA MESA DE AYUDA, AL CORREO <u>soporte@compumat.cl</u>, A LOS TELÉFONOS (02) 2 430 4725, (02) 2 430 4753, (02) 2 430 4700, O AL CELULAR (09) 9 81382199.

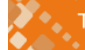